# Configuração de LAN no RV215W

## Objetivo

A página *LAN Configuration* permite que o usuário configure a interface LAN do roteador. O Dynamic Host Configuration Protocol (DHCP) é usado para atribuir automaticamente endereços IP aos clientes na rede. No entanto, se um cliente estiver em uma sub-rede que não contenha um servidor DHCP, ele não poderá se comunicar com ele para receber um endereço IP. Se houver um relé DHCP na sub-rede, o relay encaminhará a solicitação de endereço IP a um servidor DHCP, que retornará o endereço IP do cliente para o relé DHCP, que o transmite ao cliente.

Este artigo explica como definir as configurações de LAN no RV215W.

## Dispositivos aplicáveis

RV215W

## Versão de software

•1.1.0.5

## Configurações de LAN

#### Configuração IPv4

Etapa 1. Faça login no utilitário de configuração da Web e escolha **Rede > LAN > Configuração de LAN**. A página *Configuração da LAN* é aberta:

| IPv4                          |                                                         |
|-------------------------------|---------------------------------------------------------|
| VLAN:                         | 1 💌                                                     |
| Local IP Address:             | 192 . 168 . 1 . 1                                       |
| Subnet Mask:                  | 255.255.255.0 -                                         |
| Server Settings(DHCP)         |                                                         |
| DHCP Server:                  | $\odot$ Enable $\bigcirc$ Disable $\bigcirc$ DHCP Relay |
| Remote DHCP Server:           | 0.0.0.0                                                 |
| Starting IP Address:          | 192.168.1.100                                           |
| Maximum Number of DHCP Users: | 50                                                      |
| IP Address Range:             | 192 . 168 . 1 . 100 to 149                              |
| Client Lease Time:            | 0                                                       |
| DNS Server:                   | Use DNS from ISP 👻                                      |
| Static DNS 1:                 | 0.0.0.0                                                 |
| Static DNS 2:                 | 0.0.0.0                                                 |
| Static DNS 3:                 | 0.0.0.0                                                 |
| WINS:                         | 0.0.0.0                                                 |

Etapa 2. Escolha a VLAN desejada na lista suspensa VLAN. A criação de VLAN é explicada no artigo *Associação de VLAN no RV215W*.

Etapa 3. Insira o endereço IP da LAN no campo Local IP Address (Endereço IP local).

Etapa 4. Escolha a máscara desejada na lista suspensa Máscara de sub-rede.

#### Configurações do servidor DHCP

Etapa 1. Faça login no utilitário de configuração da Web e escolha **Rede > LAN > Configuração de LAN**. A página *Configuração da LAN* é aberta:

| IPv4                          |                               |
|-------------------------------|-------------------------------|
| VLAN:                         | 1 🔹                           |
| Local IP Address:             | 192 . 168 . 1 . 1             |
| Subnet Mask:                  | 255.255.255.0 🗸               |
| Server Settings(DHCP)         |                               |
| DHCP Server:                  | Enable O Disable O DHCP Relay |
| Remote DHCP Server:           | 0.0.0.0                       |
| Starting IP Address:          | 192.168.1.5                   |
| Maximum Number of DHCP Users: | 25                            |
| IP Address Range:             | 192 . 168 . 1 . 5 to 29       |
| Client Lease Time:            | 20                            |
| DNS Server:                   | Use DNS from ISP 👻            |
| Static DNS 1:                 | 192 . 168 . 1 . 17            |
| Static DNS 2:                 | 0.0.0.0                       |
| Static DNS 3:                 | 0.0.0.0                       |
| WINS:                         | 192 . 168 . 16 . 178          |

Etapa 2. Clique no botão de opção desejado DHCP Server (Servidor DHCP). As opções disponíveis são:

Ativar — Permite que o RV215W atue como um servidor DHCP.

Desabilitar — Desabilita o DHCP no RV215W.

DHCP Relay — Permite que o RV215W atue como um DHCP Relay. A interface de retransmissão DHCP permite que várias conexões sejam estabelecidas em vários servidores DHCP com base nas interfaces fornecidas pelo usuário.

**Note:** Se o servidor DHCP estiver habilitado, siga as etapas de 3 a 8. Se DHCP Relay for escolhido, vá para a Etapa 9. Se o servidor DHCP estiver desabilitado, vá para a Etapa 10.

Etapa 3. Insira o endereço IP do primeiro host no campo Endereço IP inicial. Qualquer novo cliente DHCP que ingresse na LAN é atribuído com um endereço IP que segue o endereço IP inicial em ordem numérica.

Etapa 4. Digite o número máximo de clientes DHCP no campo Número máximo de usuários DHCP.

**Note:** O intervalo de endereços IP é do endereço IP inicial inserido pelo número máximo de usuários especificados. O intervalo é exibido no campo somente exibição Intervalo de endereços IP.

Etapa 5. Insira o tempo (em segundos) durante o qual um usuário da rede pode ser conectado ao roteador com o endereço atribuído dinamicamente no campo Client Lease

Time.

Etapa 6. Escolha o servidor DNS desejado na lista suspensa Servidor DNS. As opções disponíveis são:

Usar proxy DNS — O proxy DNS (Domain Name Server) retransmite solicitações DNS ao servidor DNS da rede pública atual para o proxy e responde como um resolvedor DNS aos dispositivos clientes na rede.

Use o DNS do ISP — use o endereço DNS fornecido pelo ISP (Provedor de serviços de Internet).

Use DNS como abaixo — Use o endereço DNS especificado no campo Static DNS Server IP Address (Endereço IP do servidor DNS estático).

Passo 7. Insira o endereço IP de DNS estático no campo Static DNS (DNS estático de 1 a 3).

Etapa 8. (Opcional) Insira o endereço IP WINS no campo WINS. O Windows Internet Naming Service (WINS) gerencia cada interação de dispositivo com a Internet. O WINS usa um banco de dados distribuído que é atualizado automaticamente com os nomes dos computadores disponíveis no momento e o endereço IP atribuído a cada um.

| Server Settings(DHCP) |                                                   |
|-----------------------|---------------------------------------------------|
| DHCP Server:          | $\odot$ Enable $\odot$ Disable $\odot$ DHCP Relay |
| Remote DHCP Server:   | 192 . 168 . 1 . 14                                |

Etapa 9. Se você escolheu DHCP Relay na Etapa 2, digite o endereço do servidor remoto no campo Servidor DHCP remoto.

Etapa 10. Click Save.